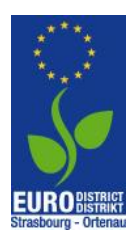

"Au boulot à vélo. Mit dem Rad zum Job im Eurodistrikt" Informationsblatt zur Registrierung / Anmeldung

## Etappen der Registrierung / Anmeldung

- 1. Die Ansprechperson Ihrer Organisation meldet die Organisation unter <u>https://de.auboulotavelo.eu/login</u> an.
- 2. Die Anmeldung Ihrer Organisation wird vom Veranstalter validiert.
- 3. Die Ansprechperson erhält eine E-Mail zur Bestätigung der Registrierung.
- 4. Die Ansprechperson kann sich in ihrem Benutzerkonto anmelden und den dort hinterlegten Link an Kollegen/Mitarbeiter weiterleiten.
- 5. Die Kollegen/Mitarbeiter melden sich durch Anklicken des weitergeleiteten Links ihrerseits an und erstellen dadurch ein individuelles Benutzerkonto. Die Registrierung wird durch eine automatisch versandte E-Mail validiert.

## Die Schritte im Detail mit Screenshots zur Veranschaulichung:

## > Etappen der Registrierung/Anmeldung der Ansprechperson

Registrieren Sie Ihre Organisation unter <u>https://de.auboulotavelo.eu/login</u> <u>WICHTIG</u>: Bitte zuvor per Flagge oben rechts die deutsche Version Webseite aufrufen! Klicken Sie auf "Registrierung" und dann auf "Organisation anmelden".

|   | AU BOUL<br><b>à Vél</b>                                            | от<br>О       |  |  |  |
|---|--------------------------------------------------------------------|---------------|--|--|--|
|   | Anmeldung                                                          | Registrierung |  |  |  |
|   | Ich bin Ansprechpartner                                            |               |  |  |  |
|   | und melde meine Organisation an                                    |               |  |  |  |
|   |                                                                    |               |  |  |  |
|   | Ich bin Teilnehmer                                                 |               |  |  |  |
| 1 | und finde meine Organisation, um meinen Referenten zu kontaktieren |               |  |  |  |
|   | Finden Sie die Organisation                                        |               |  |  |  |

Füllen Sie die erfragten Angaben aus und klicken Sie auf "validieren":

|                                        |                    | Abteilungen meiner Organ                                                  | isation                  |                        |                                                                                     |                          |
|----------------------------------------|--------------------|---------------------------------------------------------------------------|--------------------------|------------------------|-------------------------------------------------------------------------------------|--------------------------|
| AU BOULOT                              |                    | Fügen Sie alle gewünschten Abteilunge<br>benötigen einen Abteilung pro Le | en hinzu. Sie<br>eitung. |                        |                                                                                     |                          |
| Å VÉLO                                 |                    | Tragen Sie hier die verschiedenen Abl                                     | teilun                   |                        |                                                                                     |                          |
| Organisationsregis                     | strierung          |                                                                           |                          |                        |                                                                                     |                          |
| Ich bin Referer                        | t                  | Hinweis: Sie können sie später in                                         | //                       |                        |                                                                                     |                          |
| und schließe die Registrierung m<br>ab | einer Organisation | Empfehlungsbereich auf der Seite<br>Organisation" hinzufügen.             | ,Meine                   |                        |                                                                                     |                          |
| Name der Organisation                  | Ⅲ                  | Über den Ansprechpart                                                     | tner                     |                        |                                                                                     |                          |
| Anschrift                              | •                  | Ansprechpartner-Name                                                      |                          | Ich bin da<br>erhalten | amit einversta                                                                      | anden, den Newsletter zu |
|                                        |                    | Vorname des Ansprechpartner                                               |                          | 🔲 Indem ich            | n dieses Käst                                                                       | chen ankreuze und meine  |
| tadt Posti                             | eitzahl            | Ansprechpartner-E-Mail                                                    |                          | Anmeldu<br>meine pe    | Anmeldung absende, stimme ich zu, dass<br>meine persönlichen Daten im Rahmen der Au |                          |
| Standort                               | *                  | Telefon des Ansprechpartner                                               | r.                       | findet kei<br>statt.   | ne andere Ve                                                                        | erarbeitung meiner Daten |
| Anzahl der Angestellten                | <u>.</u> ,         | Ansprechpartner-Passwort                                                  | ø                        |                        |                                                                                     |                          |
|                                        |                    | Bestätige das Passwort                                                    | ø                        | ABBRE                  | CHEN                                                                                | VALIDIEREN               |

Die Registrierung Ihrer Organisation wird vom Veranstalter validiert. Sie erhalten eine automatische E-Mail zur Bestätigung der Registrierung.

Am Ende dieser E-Mail befindet sich der Link zur Anmeldung im Benutzerkonto. Die Anmeldung im Benutzerkonto erfolgt mit der bei der Registrierung festgelegten E-Mailadresse + Passwort.

Im Benutzerkonto ist der Link hinterlegt, den Sie an Ihre Kollegen/Mitarbeitern weiterleiten, damit diese sich ebenfalls für Ihre Organisation registrieren können.

| AU BOULOT          |                                                        |
|--------------------|--------------------------------------------------------|
| Armaturenbrett     |                                                        |
| Meine Wettbewerbe  | EVTZ Eurodistrikt Strasbourg-Ortenau                   |
| Meine Organisation | Registrierungs-URL                                     |
| Meine Organisation | https://de.auboulotavelo.eu/register/participant/6 🖘   |
| 💼 Meine Abteilung  | TEILNEHMERLISTE EXPORTIEREN                            |
| 🕰 Auf Nachfrage    | 3 participants                                         |
| Andere             | Zur Abteilung Verwalten Sie Ihre Organisationsreferent |
| Eilmeldungen       | Ansprechpartner                                        |

Sie können sich nun für die Dauer des Wettbewerbs unter <u>https://de.auboulotavelo.eu/login</u> mit der von Ihnen gewählten E-Mailadresse + Passwort in Ihrem Benutzerkonto anmelden.

## > Etappen der Registrierung/Anmeldung der Teilnehmer

Klicken Sie auf den Registrierungslink, den Ihnen die Ansprechperson Ihrer Organisation geschickt hat. Folgendes Fenster öffnet sich:

| Incorintian                                                                                                    | ant                                                                |
|----------------------------------------------------------------------------------------------------|--------------------------------------------------------------------|
| Inscription particip                                                                                                    | ant                                                                |
| Service                                                                                                    | Ŧ                                                                  |
| Nom                                                                                                    | <u>*</u>                                                           |
| Prénom                                                                                                    | <u>*</u>                                                           |
| E-Mail-Adresse                                                                                                    |                                                                    |
| Passwort                                                                                                    | Ø                                                                  |
| Confirmer le Passwort                                                                                                    | Ø                                                                  |
| J'accepte de recevoir la newsle                                                                                                    | etter                                                              |
| En cochant cette case et en so<br>inscription, j'accepte que mes o<br>personnelles soient utilisées da<br>Challenge Au boulot à vélo. Au<br>traitement ne sera effectué ave<br>informations. | umettant mon<br>données<br>ans le cadre du<br>icun autre<br>ec mes |

Geben Sie Ihre Daten ein und klicken Sie auf "envoyer".

Sie erhalten eine automatische E-Mail zur Bestätigung Ihrer Registrierung als Teilnehmer:

| VALIDIERUNG IHRER E-MAIL                                                                                                    |  |  |  |  |
|----------------------------------------------------------------------------------------------------|--|--|--|--|
| AU BOULOT                                                                                                    |  |  |  |  |
| Sie haben sich soeben als Teilnehmer von EVTZ<br>Eurodistrikt Strasbourg-Ortenau für die Challenge « Au<br>Boulot à Vélo. Mit dem Rad zum Job im Eurodistrikt 2022 »<br>angemeldet. |  |  |  |  |
| Um Ihre E-Mail-Adresse zu bestätigen, folgen Sie dem<br>untenstehenden Link.<br>Konto validieren                                                                                    |  |  |  |  |
|                                                                                                    |  |  |  |  |
| © 2022 Au boulot à vélo. All rights reserved.                                                                                                    |  |  |  |  |

Klicken Sie auf "Konto validieren" um in Ihr persönliches Benutzerkonto zu gelangen.

Ansicht Benutzerkonto:

|                   |                                                                                 | Neuss Karla<br>katm-neuss@gmz.de                | ~ |
|-------------------|---------------------------------------------------------------------------------|-------------------------------------------------|---|
| AU BOULOT         | Zusammenfassung meiner Organisation                                             |                                                 |   |
| Armaturenbrett    | Referent :<br>Katim Neuss<br>katim euss@eurodistrict.eu<br>Tél: 004078518907515 |                                                 |   |
| Andere            |                                                                                 |                                                 |   |
| Eilmeldungen      | Kommende Wettbewerbe                                                            |                                                 |   |
| FAQ               |                                                                                 |                                                 |   |
| 🖾 Kontaktiere uns | ക് 01/06 - 30/06<br>Herausforderung Juni                                        | • 14/08 - 20/08<br>Markerungssuche              |   |
|                   | VOIR TOUS LES CONCOURS                                                          |                                                 |   |
|                   |                                                                                 |                                                 |   |
| Kontaktiere uns   | ≪ 01/06 - 30/06<br>Herausforderung Juni                                         | 14/06 - 20/06 Markerungssuche Tous LES CONCOURS |   |

Zugleich erhalten Sie eine automatische E-Mail über die erfolgreiche Anmeldung:

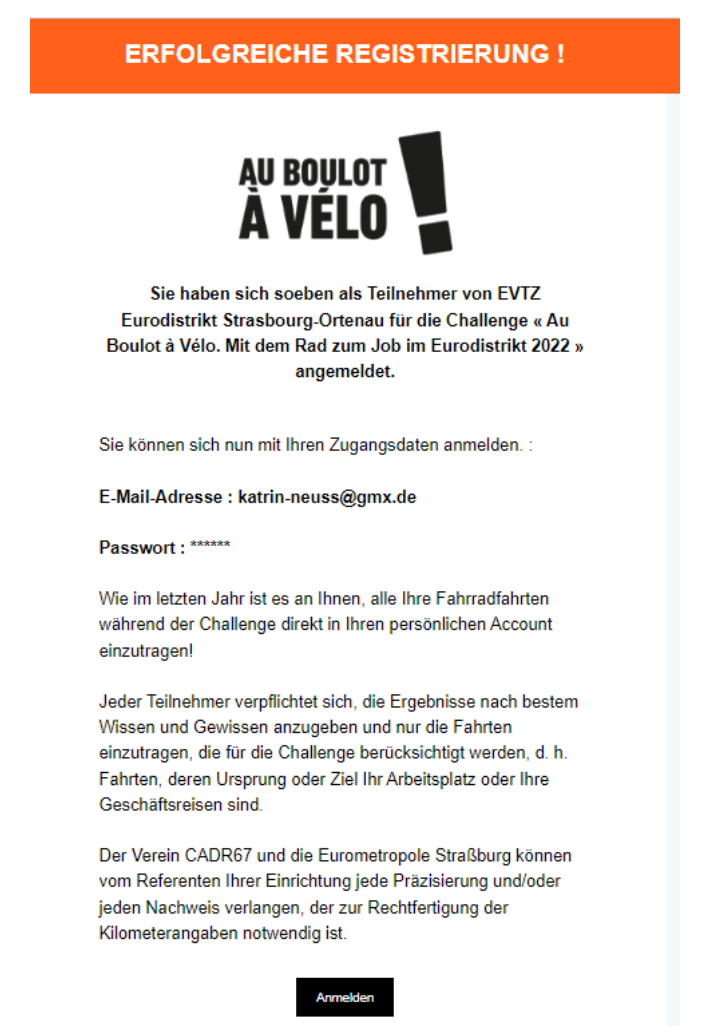

Sie können sich nun für die Dauer des Wettbewerbs unter <u>https://de.auboulotavelo.eu/login</u> mit der von Ihnen gewählten E-Mailadresse + Passwort in Ihrem Benutzerkonto anmelden.

Die von Ihnen erfahrenen Kilometer können ab dem 1. Juni 2022 in Ihrem Benutzerkonto eingetragen werden.